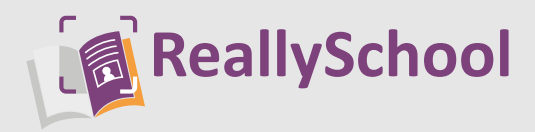

## Viewing your child's progress ... ... a guide for parents.

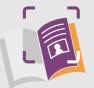

## Start by opening the ReallySchool app

Click on the ReallySchool icon on your device and, once you have signed in, you can begin using ReallySchool.

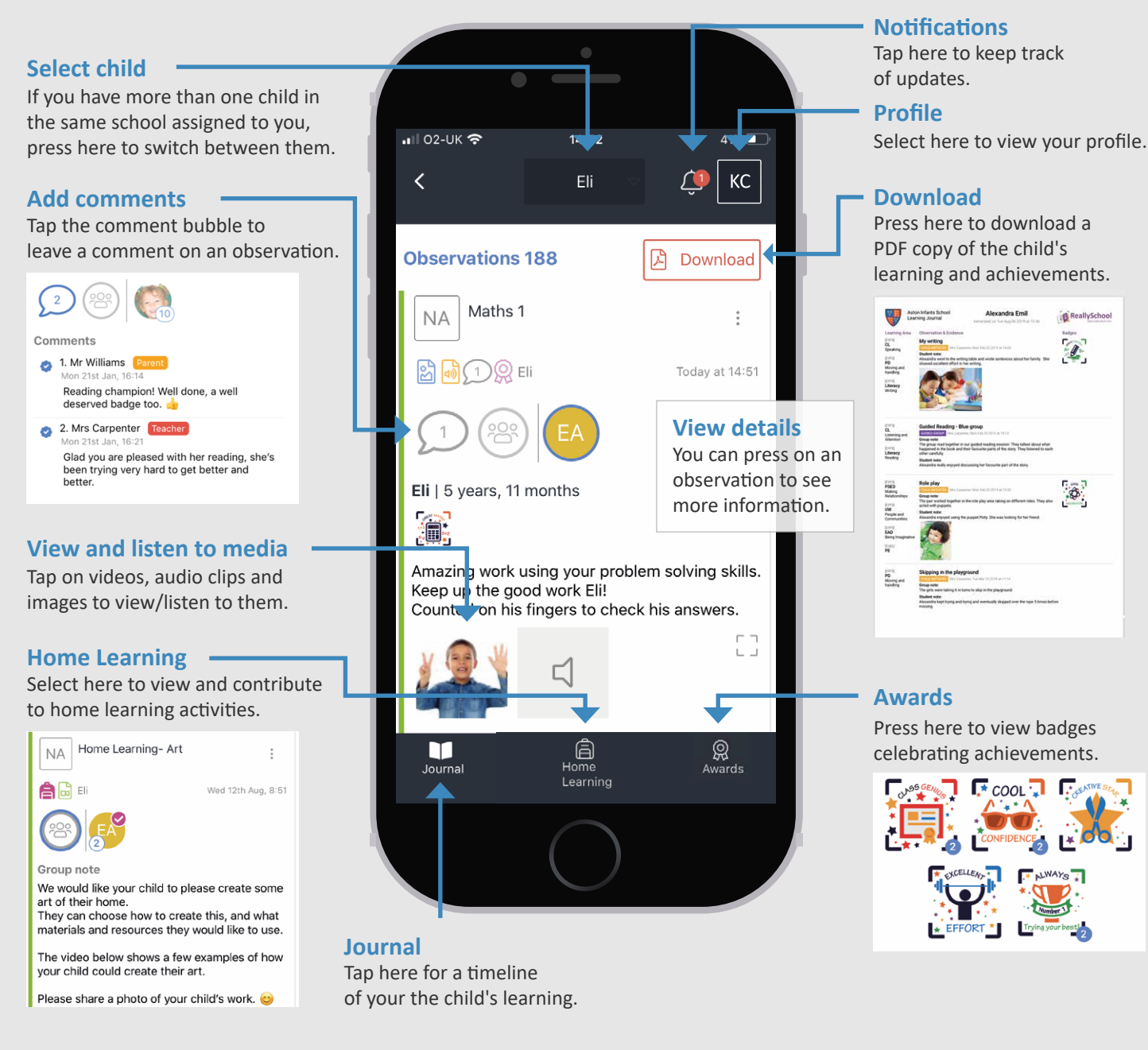

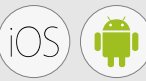

The ReallySchool app is compatible with Apple iOS and Android. You can also access ReallySchool from a laptop or PC using portal.reallyschool.com

## www.reallyschool.com